# Configurar Proxies de Navegador do Windows em Cliente Seguro

| Contents               |
|------------------------|
| ntrodução              |
| Pré-requisitos         |
| Requisitos             |
| Componentes Utilizados |
| nformações de Apoio    |
| Configurar             |
| Configurações          |
| <u>/erificar</u>       |
| Troubleshooting        |

# Introdução

Este documento descreve como configurar os proxies do Navegador do Windows para o Cisco Secure Client conectado ao FTD Gerenciado pelo FDM.

## Pré-requisitos

## Requisitos

A Cisco recomenda que você tenha conhecimento sobre estes tópicos:

- Gerenciador de dispositivos do Cisco Secure Firewall (FDM)
- · Defesa contra ameaças (FTD) do Cisco Firepower
- Cisco Secure Client (CSC)

#### **Componentes Utilizados**

As informações neste documento são baseadas nestas versões de software e hardware:

- Cisco Secure Firewall Device Manager versão 7.3
- Dispositivo virtual Cisco Firepower Threat Defense versão 7.3
- Cisco Secure Client Versão 5.0.02075

As informações neste documento foram criadas a partir de dispositivos em um ambiente de laboratório específico. Todos os dispositivos utilizados neste documento foram iniciados com uma configuração (padrão) inicial. Se a rede estiver ativa, certifique-se de que você entenda o impacto potencial de qualquer comando.

## Informações de Apoio

O termo "proxy" refere-se a um serviço localizado entre o usuário e o recurso que você deseja acessar. Os proxies do navegador da Web, especificamente, são servidores que transmitem o tráfego da Web; portanto, ao navegar para um site, o Secure Client solicita que o servidor proxy solicite o site em vez de fazê-lo diretamente.

Os proxies podem ser usados para atingir diferentes objetivos, como filtragem de conteúdo, tratamento de tráfego e tunelamento de tráfego.

## Configurar

### Configurações

Neste documento, supõe-se que você já tenha uma configuração de VPN de acesso remoto em funcionamento.

No FDM, navegue até Acesso Remoto VPN > Políticas de Grupo, clique no botão Editar na Política de Grupo onde deseja configurar o proxy do navegador e navegue até a seção Proxy do Navegador do Windows .

| Add Group Policy                                                                                                    |                                                                                                    | 0  | × |
|----------------------------------------------------------------------------------------------------|----------------------------------------------------------------------------------------------------|----|---|
| Q. Search for attribute                                                                                                    | Browser Proxy During VPN Session<br>Connections to the hosts/ports in the exemption list do not go through the proxy |    |   |
| Basic<br>General<br>Session Settings<br>Advanced<br>Address Assignment<br>Split Tunneling<br>Secure Client<br>Traffic Filters | No change in endpoint settings                                                                                       |    | ~ |
| Windows Browser Proxy                                                                                                    | CANCEL                                                                                                    | ОК |   |

No menu suspenso Browser Proxy During VPN Session, selecione Use custom settings.

| Add Group Policy            |                                                                                       |                                 |        | 0  | × |
|-----------------------------|---------------------------------------------------------------------------------------|---------------------------------|--------|----|---|
| Q Search for attribute      | Browser Proxy During VPN Session<br>Connections to the hosts/ports in the exemption I | ist do not go through the proxy | i.     |    |   |
| Basic                       | Use custom settings                                                                   |                                 |        |    | ~ |
| General<br>Session Settings | Proxy Server IP or Hostname                                                           | Port                            |        |    |   |
| Advanced                    | BROWSER PROXY EXEMPTION LIST                                                          |                                 |        |    |   |
| Address Assignment          | No addresses bypass the proxy                                                         |                                 |        |    |   |
| Split Tunneling             | Add Proxy Exemption                                                                   |                                 |        |    |   |
| Secure Client               |                                                                                       |                                 |        |    |   |
| Traffic Filters             |                                                                                       |                                 |        |    |   |
| Windows Browser Proxy       |                                                                                       |                                 |        |    |   |
|                             |                                                                                       |                                 |        |    |   |
|                             |                                                                                       |                                 |        |    |   |
|                             |                                                                                       |                                 |        |    |   |
|                             |                                                                                       |                                 |        |    |   |
|                             |                                                                                       |                                 | CANCEL | ОК |   |
|                             |                                                                                       |                                 |        |    |   |

Na caixa Proxy Server IP or Hostname, insira as informações do servidor proxy e, na caixa Port, insira a porta para acessar o servidor.

| Add Group Policy                 |                                                                                     |                                    |        | Ø  | × |
|----------------------------------|-------------------------------------------------------------------------------------|------------------------------------|--------|----|---|
| Q. Search for attribute          | Browser Proxy During VPN Session<br>Connections to the hosts/ports in the exemption | n list do not go through the proxy | ,      |    |   |
| Basic                            | Use custom settings                                                                 |                                    |        |    | ~ |
| General                          | Proxy Server IP or Hostname                                                         | Port                               |        |    |   |
| Advanced                         | BROWSER PROXY EXEMPTION LIST                                                        | 80                                 |        |    |   |
| Address Assignment               | No addresses bypass the proxy                                                       |                                    |        |    |   |
| Split Tunneling<br>Secure Client | Add.Proxy.Exemption                                                                 |                                    |        |    |   |
| Traffic Filters                  |                                                                                     |                                    |        |    |   |
| Windows Browser Proxy            |                                                                                     |                                    |        |    |   |
|                                  |                                                                                     |                                    |        |    |   |
|                                  |                                                                                     |                                    |        |    |   |
|                                  |                                                                                     |                                    | CANCEL | OK |   |
|                                  |                                                                                     |                                    | ONNOLL | UK |   |

Se houver um endereço ou nome de host que você não deseja acessar por meio do proxy, clique no botão Add Proxy Exemption e adicione-o aqui.

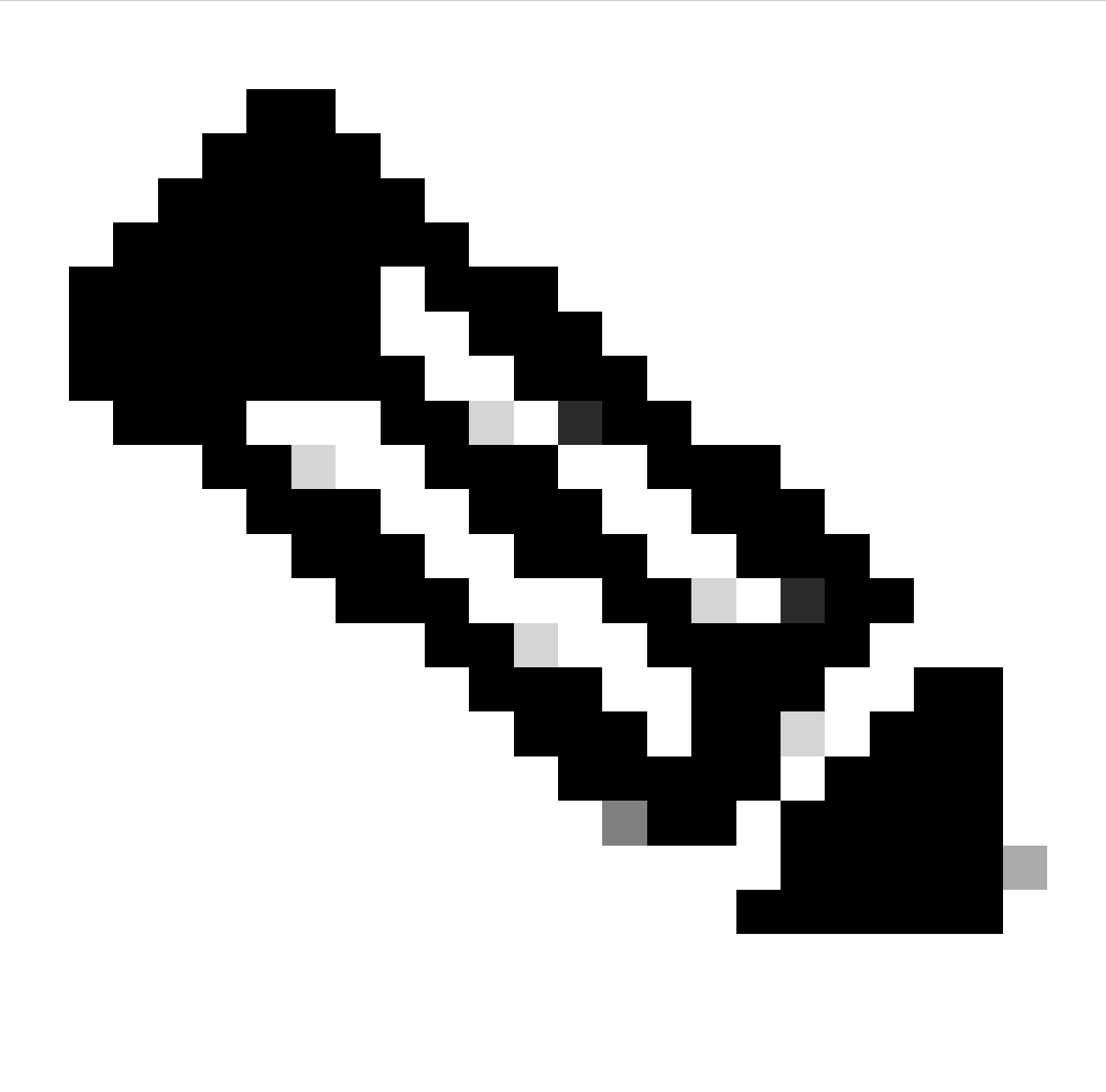

Observação: a especificação de uma porta na Lista de Isenção de Proxy do Navegador é opcional.

| Edit Group Policy      |                                                                                |                                        |        | Ø  | × |
|------------------------|--------------------------------------------------------------------------------|----------------------------------------|--------|----|---|
| Q Search for attribute | Browser Proxy During VPN Session<br>Connections to the hosts/ports in the exem | ption list do not go through the proxy |        |    |   |
| Basic                  | Use custom settings                                                            |                                        |        |    | ~ |
| General                | Proxy Server IP or Hostname                                                    | Port                                   |        |    |   |
| Session Settings       | 192.168.19.96                                                                  | 80                                     |        |    |   |
| Advanced               | BROWSER PROXY EXEMPTION LIST                                                   |                                        |        |    |   |
| Address Assignment     | IP or Hostname                                                                 | Port                                   |        |    |   |
| Split Tunneling        | example-host.com                                                               | 443                                    | ā      |    |   |
| Secure Client          | Add Another Proxy Exemption                                                    |                                        |        |    |   |
| Traffic Filters        |                                                                                |                                        |        |    |   |
| Windows Browser Proxy  |                                                                                |                                        |        |    |   |
|                        |                                                                                |                                        |        |    |   |
|                        |                                                                                |                                        |        |    |   |
|                        |                                                                                |                                        |        |    |   |
|                        |                                                                                |                                        |        |    |   |
|                        |                                                                                |                                        | CANCEL | ок |   |
|                        |                                                                                |                                        |        |    |   |

Clique em Ok e implante a configuração.

## Verificar

Para verificar se a configuração foi aplicada com êxito, você pode usar a CLI do FTD.

#### <#root>

```
firepower# show running-config group-policy
group-policy ProxySettings internal
group-policy ProxySettings attributes
dns-server value 10.28.28.1
dhcp-network-scope none
vpn-simultaneous-logins 3
vpn-idle-timeout 30
vpn-idle-timeout alert-interval 1
vpn-session-timeout none
vpn-session-timeout alert-interval 1
vpn-filter none
vpn-tunnel-protocol ssl-client
split-tunnel-policy tunnelall
ipv6-split-tunnel-policy tunnelall
split-dns none
split-tunnel-all-dns disable
client-bypass-protocol disable
```

```
msie-proxy server value 192.168.19.96:80
```

```
msie-proxy method use-server
msie-proxy except-list value example-host.com:443
msie-proxy local-bypass enable
vlan none
address-pools value AC_Pool
ipv6-address-pools none
webvpn
anyconnect ssl dtls none
anyconnect mtu 1406
anyconnect ssl keepalive none
anyconnect ssl rekey time none
anyconnect ssl rekey method none
anyconnect dpd-interval client none
anyconnect dpd-interval gateway none
anyconnect ssl compression none
anyconnect dtls compression none
anyconnect modules none
anyconnect profiles none
anyconnect ssl df-bit-ignore disable
```

## Troubleshooting

always-on-vpn profile-setting

Você pode coletar um pacote DART e verificar se o perfil VPN foi aplicado:

Proxy PAC URL: none

Proxy Lockdown: enabled

```
IPv4 Split Exclude: disabled
IPv6 Split Exclude: disabled
IPv4 Dynamic Split Exclude: 3 excluded domain(s)
IPv6 Dynamic Split Exclude: disabled
IPv4 Split Include: disabled
IPv6 Split Include: disabled
IPv4 Dynamic Split Include: disabled
IPv6 Dynamic Split Include: disabled
IPv4 Split DNS: disabled
IPv6 Split DNS: disabled
Tunnel all DNS: disabled
IPv4 Local LAN Wildcard: disabled
IPv6 Local LAN Wildcard: disabled
Firewall Rules: none
Client Address: 172.16.28.1
Client Mask: 255.255.255.0
Client IPv6 Address: FE80:0:0:0:ADSD:3F37:374D:3141 (auto-generated)
TLS MTU: 1399
TLS Compression: disabled
TLS Keep Alive: disabled
TLS Rekey Interval: none
TLS DPD: 0 seconds
DTLS: disabled
DTLS MTU: none
DTLS Compression: disabled
DTLS Keep Alive: disabled
DTLS Rekey Interval: none
DTLS DPD: 30 seconds
Session Timeout: none
Session Timeout Alert Interval: 60 seconds
Session Timeout Remaining: none
Disconnect Timeout: 1800 seconds
Idle Timeout: 1800 seconds
Server: ASA (9.19(1))
MUS Host: unknown
DAP User Message: n
Quarantine State: disabled
Always On VPN: not disabled
Lease Duration: 1209600 seconds
Default Domain: unknown
Home page: unknown
Smart Card Removal Disconnect: enabled
License Response: unknown
SG TCP Keep Alive: enabled
Peer's Local IPv4 Address: N/A
Peer's Local IPv6 Address: N/A
Peer's Remote IPv4 Address: N/A
Peer's Remote IPv6 Address: N/A
Peer's host name: firepower
Client Protocol Bypass: false
Tunnel Optimization: enabled
```

#### \*\*\*\*\*

#### Sobre esta tradução

A Cisco traduziu este documento com a ajuda de tecnologias de tradução automática e humana para oferecer conteúdo de suporte aos seus usuários no seu próprio idioma, independentemente da localização.

Observe que mesmo a melhor tradução automática não será tão precisa quanto as realizadas por um tradutor profissional.

A Cisco Systems, Inc. não se responsabiliza pela precisão destas traduções e recomenda que o documento original em inglês (link fornecido) seja sempre consultado.